# NCM-MCI-6.5<sup>Q&As</sup>

Nutanix Certified Master - Multicloud Infrastructure (NCM-MCI)v6.5

### Pass NCM-MCI-6.5 Exam with 100% Guarantee

Free Download Real Questions & Answers **PDF** and **VCE** file from:

https://www.leads4pass.com/ncm-mci-6-5.html

100% Passing Guarantee 100% Money Back Assurance

Following Questions and Answers are all new published by Official Exam Center

Instant Download After Purchase

100% Money Back Guarantee

😳 365 Days Free Update

Leads4Pass

800,000+ Satisfied Customers

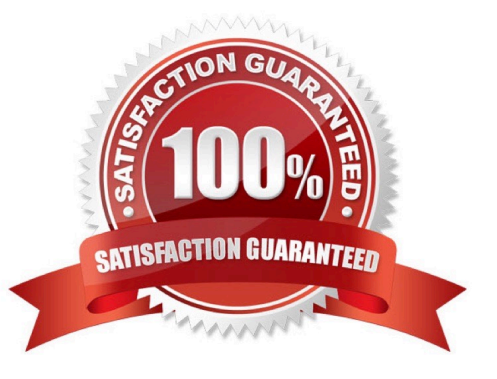

#### **QUESTION 1**

CORRECT TEXT Task 6 An administrator has requested the commands needed to configure traffic segmentation on an unconfigured node. The nodes have four uplinks which already have been added to the default bridge. The default bridge should have eth0 and

eth1 configured as active/passive, with eth2 and eth3 assigned to the segmented traffic and configured to take advantage of both links with no changes to the physical network components. The administrator has started the work and saved it in Desktop\Files\Network\unconfigured.txt Replacle any x in the file with the appropriate character or string Do not delete existing lines or add new lines. Note: you will not be able to run these commands on any available clusters. Unconfigured.txt manage\_ovs --bond\_name brX-up --bond\_mode xxxxxxxxxx --interfaces ethX,ethX update\_uplinks manage\_ovs --bridge\_name brX-up --interfaces ethX,ethX --bond\_name bond1 -- bond\_mode xxxxxxxxxx update\_uplinks

A. Answer: See the for step by step solution.

#### Correct Answer: A

To configure traffic segmentation on an unconfigured node, you need to run the following commands on the node: manage\_ovs --bond\_name br0-up --bond\_mode active-backup --interfaces eth0,eth1 update\_uplinks manage\_ovs --bridge\_name br0-up --interfaces eth2,eth3 --bond\_name bond1 --bond\_mode balance-slb update\_uplinks These commands will create a bond named br0-up with eth0 and eth1 as active and passive interfaces, and assign it to the default bridge. Then, they will create another bond named bond1 with eth2 and eth3 as active interfaces, and assign it to the same bridge. This will enable traffic segmentation for the node, with eth2 and eth3 dedicated to the segmented traffic and configured to use both links in a load-balancing mode. I have replaced the x in the file Desktop\Files\Network \unconfigured.txt with the appropriate character or string for you. You can find the updated file in Desktop\Files\Network\configured.txt.

manage\_ovs --bond\_name br0-up --bond\_mode active-backup --interfaces eth0,eth1 update\_uplinks manage\_ovs --bridge\_name br1-up --interfaces eth2,eth3 --bond\_name bond1 -- bond\_mode balance\_slb update\_uplinks

https://portal.nutanix.com/page/documents/solutions/details?targetId=BP-2071-AHV- Networking:ovs-command-line-configuration.html

#### **QUESTION 2**

#### CORRECT TEXT

Task 12

An administrator needs to create a report named VMs\_Power\_State that lists the VMs in the cluster and their basic details including the power state for the last month.

No other entities should be included in the report.

The report should run monthly and should send an email toadmin@syberdyne.netwhen it runs.

Generate an instance of the report named VMs\_Power\_State as a CSV and save the zip file as Desktop\Files\VMs\_Power\_state.zip

Note: Make sure the report and zip file are named correctly. The SMTP server will not be configured.

A. Answer: See the for step by step solution.

#### Correct Answer: A

To create a report named VMs\_Power\_State that lists the VMs in the cluster and their basic details including the power state for the last month, you can follow these steps:

Log in to Prism Central and click on Entities on the left menu. Select Virtual Machines from the drop-down menu and click on Create Report. Enter VMs\_Power\_State as the report name and a description if required. Click Next. Under the

Custom Views section, select Data Table. Click Next. Under the Entity Type option, select VM. Click Next. Under the Custom Columns option, add the following variables: Name, Cluster Name, vCPUs, Memory, Power State. Click Next.

Under the Time Period option, select Last Month. Click Next. Under the Report Settings option, select Monthly from the Schedule drop-down menu. Enter admin@syberdyne.net as the Email Recipient. Select CSV as the Report Output

Format. Click Next.

Review the report details and click Finish.

To generate an instance of the report named VMs\_Power\_State as a CSV and save the zip file as Desktop\Files\VMs\_Power\_state.zip, you can follow these steps:

Log in to Prism Central and click on Operations on the left menu. Select Reports from the drop-down menu and find the VMs\_Power\_State report from the list. Click on Run Now.

Wait for the report to be generated and click on Download Report. Save the file as Desktop\Files\VMs\_Power\_state.zip.

1.Open the Report section on Prism Central (Operations > Reports) 2.Click on the New Report button to start the creation of your custom report 3.Under the Custom Views section, select Data Table 4.Provide a title to your custom report, as

well as a description if required.

5.Under the Entity Type option, select VM

6. This report can include all as well as a selection of the VMs 7. Click on the Custom Columns option and add the below variables:

a.Name - Name of the listed Virtual Machine

b.vCPUs - A combination of the vCores and vCPU\\'s assigned to the Virtual Machine c.Memory - Amount of memory assigned to the Virtual Machine d.Disk Capacity - The total amount of assigned virtual disk capacity e.Disk Usage - The total

used virtual disk capacity f.Snapshot Usage - The total amount of capacity used by snapshots (Excluding Protection Domain snapshots)

8. Under the Aggregation option for Memory and Disk Usage accept the default Average option

### Columns

| FOCUS  | Custom Columns |
|--------|----------------|
| Custom | \$             |

| Column Name    | Aggregation |
|----------------|-------------|
| Name           |             |
| vCPUs          |             |
| Memory         | Average 🐱   |
| Disk Capacity  | -           |
| Disk Usage     | Average ~   |
| Snapshot Usage | ·           |

9.Click on the Add button to add this custom selection to your report 10.Next click on the Save and Run Now button on the bottom right of the screen 11.Provide the relevant details on this screen for your custom report:

12. You can leave the Time Period For Report variable at the default of Last 24 Hours 13. Specify a report output of preference (PDF or CSV) and if required Additional Recipients for this report to be mailed to. The report can also simply be

downloaded after this creation and initial run if required

14.Below is an example of this report in a CSV format:

#### **QUESTION 3**

CORRECT TEXT

Task 2

An administrator needs to configure storage for a Citrix-based Virtual Desktop infrastructure.

Two VDI pools will be created

### Leads4Pass https://www.leads4pass.com/ncm-mci-6-5.html 2024 Latest leads4pass NCM-MCI-6.5 PDF and VCE dumps Download

Non-persistent pool names MCS\_Pool for tasks users using MCS Microsoft Windows 10 virtual Delivery Agents (VDAs)

Persistent pool named Persist\_Pool with full-clone Microsoft Windows 10 VDAs for power users

20 GiB capacity must be guaranteed at the storage container level for all power user VDAs

The power user container should not be able to use more than 100 GiB

Storage capacity should be optimized for each desktop pool.

Configure the storage to meet these requirements. Any new object created should include the name of the pool(s) (MCS and/or Persist) that will use the object.

Do not include the pool name if the object will not be used by that pool.

Any additional licenses required by the solution will be added later.

A. Answer: See the for step by step solution.

Correct Answer: A

To configure the storage for the Citrix-based VDI, you can follow these steps:

Log in to Prism Central using the credentials provided. Go to Storage > Storage Pools and click on Create Storage Pool. Enter a name for the new storage pool, such as VDI\_Storage\_Pool, and select the disks to include in the pool. You can

choose any combination of SSDs and HDDs, but for optimal performance, you may prefer to use more SSDs than HDDs.

Click Save to create the storage pool.

Go to Storage > Containers and click on Create Container. Enter a name for the new container for the non-persistent pool, such as MCS\_Pool\_Container, and select the storage pool that you just created, VDI\_Storage\_Pool, as the source.

Under Advanced Settings, enable Deduplication and Compression to reduce the storage footprint of the non-persistent desktops. You can also enable Erasure Coding if you have enough nodes in your cluster and want to save more space.

These settings will help you optimize the storage capacity for the non-persistent pool.

Click Save to create the container.

Go to Storage > Containers and click on Create Container again. Enter a name for the new container for the persistent pool, such as Persist\_Pool\_Container, and select the same storage pool, VDI\_Storage\_Pool, as the source.

Under Advanced Settings, enable Capacity Reservation and enter 20 GiB as the reserved capacity. This will guarantee that 20 GiB of space is always available for the persistent desktops. You can also enter 100 GiB as the advertised

capacity to limit the maximum space that this container can use. These settings will help you control the storage allocation for the persistent pool.

Click Save to create the container.

Go to Storage > Datastores and click on Create Datastore. Enter a name for the new datastore for the non-persistent pool, such as MCS\_Pool\_Datastore, and select NFS as the datastore type. Select the container that you just created,

MCS\_Pool\_Container, as the source.

Click Save to create the datastore.

Go to Storage > Datastores and click on Create Datastore again. Enter a name for the new datastore for the persistent pool, such as Persist\_Pool\_Datastore, and select NFS as the datastore type. Select the container that you just created,

Persist\_Pool\_Container, as the source.

Click Save to create the datastore.

The datastores will be automatically mounted on all nodes in the cluster. You can verify this by going to Storage > Datastores and clicking on each datastore. You should see all nodes listed under Hosts.

You can now use Citrix Studio to create your VDI pools using MCS or full clones on these datastores. For more information on how to use Citrix Studio with Nutanix Acropolis, seeCitrix Virtual Apps and Desktops on NutanixorNutanix

virtualization environments.

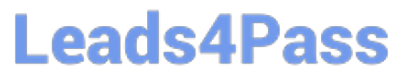

|                                                                                                    | ainer                                                     |             |
|----------------------------------------------------------------------------------------------------|-----------------------------------------------------------|-------------|
| lame                                                                                                    |                                                           |             |
| ST_MCS_Pool                                                                                                    |                                                           |             |
| torage Pool                                                                                                    |                                                           |             |
| Storage_Pool                                                                                                    |                                                           |             |
| lax Capacity                                                                                                    |                                                           |             |
| 3.26 TIB (Physical) Based on storage pool fr                                                                                                    | ee unreserved o                                           | capacity    |
| dvanced Settings                                                                                                    |                                                           |             |
| Replication Factor ③                                                                                                    |                                                           |             |
|                                                                                                    |                                                           |             |
| Reserved Capacity                                                                                                    |                                                           |             |
| 20                                                                                                    |                                                           | GiB         |
| Advertised Capacity                                                                                                    |                                                           |             |
| Total GiB                                                                                                    |                                                           | GiB         |
| Perform post-process compression of all p<br>compression, set the delay to 0.<br>Delay (in minutes)                                                                                                    | ersistent data. F                                         | or inline   |
|                                                                                                    |                                                           |             |
| 0                                                                                                    |                                                           |             |
| 0<br>Deduplication                                                                                                    |                                                           |             |
| 0<br>Deduplication<br>Cache                                                                                                    |                                                           |             |
| O     Deduplication     Cache     Perform inline deduplication of read can     performance.                                                                                                    | ches to optimize                                          |             |
| O Deduplication Cache Perform Inline deduplication of read can performance. Capacity                                                                                                    | ches to optimize                                          |             |
| O      Deduplication      Cache     Perform inline deduplication of read can     performance.      Gapacity     Perform post-process deduplication                                                                                                    | ches to optimize<br>of persistent da                      | j           |
| O      Deduplication      Cache      Perform inline deduplication of read can     performance.      Capacity      Perform post-process deduplication  Erasure Coding (*)                                                                                                    | ches to optimize<br>of persistent da                      | t           |
| O Deduplication Cache Perform inline deduplication of read can performance, Capacity Perform post-process deduplication Erasure Coding (*) Enable                                                                                                    | ches to optimize<br>of persistent da                      | ta,         |
|                                                                                                    | of persistent da                                          | ta.         |
| O      Deduplication     Cache     Perform inline deduplication of read car     performance.     Capacity     Perform post-process deduplication  Erasure Coding (*)     Enable     Erasure coding enables capacity saving     drives and hard disk drives.  Filesystem Whitelists                                                | ches to optimize<br>of persistent da<br>15 across solid-s | ta,<br>tate |
| O      Deduplication      Cache      Perform inline deduplication of read car performance.      Capacity      Perform post-process deduplication  Erasure Coding (a)      Enable  Erasure coding enables capacity saving drives and hard disk drives.  Filesystem Whitelists  Exter communication controls  Filesystem Whitelists | ches to optimize<br>of persistent da<br>15 across solid-s | ta.<br>tate |

|                                                                                                    | ?                       | × |
|----------------------------------------------------------------------------------------------------|-------------------------|---|
| Name                                                                                                    |                         |   |
| ST_Persist_Pool                                                                                                    |                         |   |
| Storage Pool                                                                                                    |                         |   |
| Storage_Pool                                                                                                    | ,                       | • |
| Max Capacity                                                                                                    | rved capacity           |   |
| Advanced Settings                                                                                                    | incu capacity           |   |
| Replication Factor ③                                                                                                    |                         |   |
|                                                                                                    | ~                       |   |
| Reserved Capacity                                                                                                    |                         |   |
| 0                                                                                                    | GiB                     |   |
| Advertised Capacity                                                                                                    |                         |   |
| 100                                                                                                    | GiB                     |   |
| Perform post-process compression of all persistent da<br>compression, set the delay to 0.<br>Delay (in minutes)                                                                                                    | ata. For inline         |   |
| Deduplication                                                                                                    |                         |   |
| <ul> <li>Cache</li> <li>Perform inline deduplication of read caches to opt<br/>performance.</li> </ul>                                                                                                    | timize                  |   |
| - Canaditu                                                                                                    |                         |   |
| Capacity     Perform post-process deduplication of persister                                                                                                    | ent data.               |   |
| Capacity<br>Perform post-process deduplication of persiste<br>Erasure Coding ?                                                                                                    | ent data.               |   |
| Capacity Perform post-process deduplication of persiste Erasure Coding ③ Enable                                                                                                    | ent data.               |   |
| <ul> <li>Capacity<br/>Perform post-process deduplication of persiste</li> <li>Erasure Coding (2)</li> <li>Enable<br/>Erasure coding enables capacity savings across so<br/>drives and hard disk drives.</li> </ul> | ent data.<br>olid-state |   |
| Capacity Perform post-process deduplication of persister Erasure Coding (?) Enable Erasure coding enables capacity savings across so drives and hard disk drives.  Filesystem Whitelists                           | ent data.<br>olid-state |   |

https://portal.nutanix.com/page/documents/solutions/details?targetId=BP-2079-Citrix- Virtual-Apps-and-Desktops:bp-nutanix-storage-configuration.html

#### **QUESTION 4**

CORRECT TEXT

Task 8

Depending on the order you perform the exam items, the access information and credentials could change. Please refer to the other item performed on Cluster B if you have problems accessing the cluster.

The infosec team has requested that audit logs for API Requests and replication capabilities be enabled for all clusters for the top 4 severity levels and pushed to their syslog system using highest reliability possible. They have requested no other logs to be included.

Syslog configuration:

Syslog Name: Corp\_syslog

Syslop IP: 34.69.43.123

Port: 514

Ensure the cluster is configured to meet these requirements.

A. Answer: See the for step by step solution.

Correct Answer: A

To configure the cluster to meet the requirements of the infosec team, you need to do the following steps:

Log in to Prism Central and go to Network > Syslog Servers > Configure Syslog Server. Enter Corp\_syslog as the Server Name, 34.69.43.123 as the IP Address, and 514 as the Port. Select TCP as the Transport Protocol and enable RELP

(Reliable Logging Protocol). This will create a syslog server with the highest reliability possible. Click Edit against Data Sources and select Cluster B as the cluster. Select API Requests and Replication as the data sources and set the log level

to CRITICAL for both of them. This will enable audit logs for API requests and replication capabilities for the top 4 severity levels (EMERGENCY, ALERT, CRITICAL, and ERROR) and push them to the syslog server. Click Save.

Repeat step 2 for any other clusters that you want to configure with the same requirements.

| × Q, Dashboard         |         |                     |                |           |                           | Prism                                   |            |                    |                          |                |
|------------------------|---------|---------------------|----------------|-----------|---------------------------|-----------------------------------------|------------|--------------------|--------------------------|----------------|
| Dashboard              |         | Main Dashboard 0    | Manage Dashboa | rds       |                           |                                         |            |                    |                          |                |
| Calm                   | 140     |                     |                |           |                           |                                         |            |                    |                          |                |
| Reports                | 14      | Cluster Quick Acces | s              |           | Impacted Cluster          |                                         |            | Cluster Storage    |                          |                |
|                        | 14      | NTNXPRDG4           |                |           |                           |                                         |            | CLUSTER            | USED STORAGE             | DATA REDUC     |
| Images                 |         | NTNYUMWG3           |                |           | NI                        | NXVMWG3                                 |            | NTNXVMWG3          | 6                        |                |
| Playbooks              | 18      | 1110.11110.5        |                |           |                           | *0*9                                    |            | NTHEODOCI          |                          |                |
| Recovery Plans         | - 96    |                     |                |           | Anomalies (last 24 hours) |                                         | <b>A</b> 0 | NINAPRIAM          |                          |                |
| Protection Policies    | ŵ.      |                     |                |           | Runway                    |                                         | 365 days   |                    |                          |                |
| VMs List               | 法       |                     |                |           | handfiniten 100 fe        |                                         |            |                    |                          |                |
|                        |         |                     |                |           | BIERICIERT VING           |                                         |            |                    |                          |                |
| Virtual Infrastructure | <u></u> |                     |                |           | Plays (last 24 hours)     |                                         | 0          |                    |                          |                |
| Policies               | *       |                     |                |           |                           |                                         |            |                    |                          |                |
| Hardware               |         | Cluster Runway      |                |           | Cluster CPU Usage         |                                         |            | Tasks              |                          |                |
| Activity               |         | NTNXPRDG4           | CPU            | 365+ days | NTNXVMWG3                 |                                         | 6.43%      | E View All Task(s) |                          |                |
| Operations             |         | NTNXVMWG3           | CPU            | 365+ days | NTNXPRDG4                 |                                         | 5.84%      |                    |                          |                |
| Administration         | ÷.      |                     |                |           |                           |                                         |            |                    |                          |                |
| Services               | *       |                     |                |           |                           |                                         |            |                    |                          |                |
|                        |         |                     |                |           | Cluster Memory Usage      |                                         |            | Note               | wilk activity for the la | ist 48 hours.  |
| Prism Central Setting  |         |                     |                |           | NTNXVMWG3                 |                                         | 20.1%      |                    |                          |                |
|                        |         |                     |                |           | NTNXPRDG4                 |                                         | 12.77%     |                    |                          |                |
|                        |         |                     |                |           |                           |                                         |            |                    |                          |                |
|                        |         | VM Efficiency       |                |           | Cluster Latency           |                                         |            | Reports            |                          |                |
|                        |         | 1                   |                | 3         | NTNXPRDG4                 | ~~~~~~~~~~~~~~~~~~~~~~~~~~~~~~~~~~~~~~~ | 223<br>ms  | 2                  |                          | 0              |
|                        |         | Overprovision       | ned            | Inactive  | NTNXVMWG3                 |                                         | 1.79       | Total Report       | s                        | Scheduled Repo |

| E Q Syslog Server           | Prism                                                                              |           |
|-----------------------------|------------------------------------------------------------------------------------|-----------|
| Settings                    | Syslog Servers                                                                     | 2         |
|                             | Systog server commution will be applied to Prem Contral an<br>registered clusters. | S all the |
| White C                     | Syslog Servers                                                                     |           |
| ID Based Security           |                                                                                    |           |
| Microsognentation           | Only one syslog server can be configured per clu                                   | stet      |
|                             | + Configure System Server 3                                                        |           |
| Security                    |                                                                                    |           |
| Cluster Lockdown            | Select data sources to be sent to syslog server.                                   |           |
| SSI. Cortificato            |                                                                                    |           |
|                             | Data Sources                                                                       | +Eda      |
| Usery and Mores             |                                                                                    |           |
| Authentication              |                                                                                    |           |
| Local User Management       |                                                                                    |           |
| Nole Mapping                |                                                                                    |           |
|                             |                                                                                    |           |
| Alema and Nettracitions     |                                                                                    |           |
| Alirit Email Configuration  |                                                                                    |           |
| Alert Policies              |                                                                                    |           |
| SMTP Server                 |                                                                                    |           |
| Syslag <sup>h</sup> erver 2 |                                                                                    |           |
|                             |                                                                                    |           |

| Server Name                             |             |   |
|-----------------------------------------|-------------|---|
| Corp_syslog                             |             |   |
| IP Address                              |             |   |
| 34.69.43.123                            |             |   |
| Port                                    |             | _ |
| 514                                     |             |   |
| Transport Protocol                      |             |   |
| O UDP                                   |             |   |
| • ТСР                                   |             |   |
| Enable RELP (Reliable Logging Protocol) |             |   |
|                                         |             |   |
|                                         | Back Config |   |

| E      |
|--------|
| +Fat 5 |
|        |

| slog Servers           | 2                                                                                  |
|------------------------|------------------------------------------------------------------------------------|
| Data Sources and Respo | ective Severity Level                                                              |
| Module Name            | Severity Level                                                                     |
| API Audit              | Select Severity Level ÷                                                            |
| g Audit                | 0 - Emergency: system is unusable ^<br>1 - Alert: action must be taken immediately |
| E Flow                 | 2 - Critical: critical conditions<br>3 - Error: error conditions                   |
|                        | 4 - Warning: warning conditions                                                    |
|                        | 5 - Notice: normal but significant condition                                       |

To configure the Nutanix clusters to enable audit logs for API Requests and replication capabilities, and push them to the syslog system with the highest reliability possible, you can follow these steps:

Log in to the Nutanix Prism web console using your administrator credentials. Navigate to the "Settings" section or the configuration settings interface within Prism. Locate the "Syslog Configuration" or "Logging" option and click on it.

Configure the syslog settings as follows:

Leads4Pass

Syslog Name: Enter "Corp\_syslog" as the name for the syslog configuration. Syslog IP: Set the IP address to "34.69.43.123", which is the IP address of the syslog system.

Port: Set the port to "514", which is the default port for syslog. Enable the option for highest reliability or persistent logging, if available. This ensures that logs are sent reliably and not lost in case of network interruptions.

Save the syslog configuration.

Enable Audit Logs for API Requests:

In the Nutanix Prism web console, navigate to the "Cluster" section or the cluster management interface.

Select the desired cluster where you want to enable audit logs. Locate the "Audit Configuration" or "Security Configuration" option and click on it. Look for the settings related to audit logs and API requests. Enable the audit logging feature and

select the top 4 severity levels to be logged.

Save the audit configuration.

Enable Audit Logs for Replication Capabilities:

In the Nutanix Prism web console, navigate to the "Cluster" section or the cluster management interface.

Select the desired cluster where you want to enable audit logs. Locate the "Audit Configuration" or "Security Configuration" option and click on it. Look for the settings related to audit logs and replication capabilities. Enable the audit logging

feature and select the top 4 severity levels to be logged.

Save the audit configuration.

After completing these steps, the Nutanix clusters will be configured to enable audit logs for API Requests and replication capabilities. The logs will be sent to the specified syslog system with the highest reliability possible.

ncli

rsyslog-config set-status enable=false

rsyslog-config add-server name=Corp\_Syslog ip-address=34.69.43.123 port=514 network-protocol=tdp relpenabled=false

rsyslog-config add-module server-name= Corp\_Syslog module-name=APLOS level=INFO

rsyslog-config add-module server-name= Corp\_Syslog module-name=CEREBRO level=INFO

rsyslog-config set-status enable=true

https://portal.nutanix.com/page/documents/kbs/details?targetId=kA00e0000009CEECA2

#### **QUESTION 5**

CORRECT TEXT

Task 13

The application team is reporting performance degradation for a business-critical application that runs processes all day on Saturdays.

The team is requesting monitoring or processor, memory and storage utilization for the three VMs that make up the database cluster for the application: ORA01, ORA02 and ORA03.

The report should contain tables for the following:

At the cluster level, only for the current cluster:

The maximum percentage of CPU used

At the VM level, including any future VM with the prefix ORA:

The maximum time taken to process I/O Read requests

The Maximum percentage of time a VM waits to use physical CPU, out of the local CPU time allotted to the VM.

The report should run on Sundays at 12:00 AM for the previous 24 hours. The report should be emailed toappdev@cyberdyne.netwhen competed.

Create a report named Weekends that meets these requirements

Note: You must name the report Weekends to receive any credit. Any other objects needed can be named as you see fit. SMTP is not configured.

A. Answer: See the for step by step solution.

Correct Answer: A

To create a report named Weekends that meets the requirements, you can follow these steps:

Log in to Prism Central and click on Entities on the left menu. Select Virtual Machines from the drop-down menu and click on Create Report. Enter Weekends as the report name and a description if required. Click Next. Under the Custom

Views section, select Data Table. Click Next. Under the Entity Type option, select Cluster. Click Next. Under the Custom Columns option, add the following variable: CPU Usage (%). Click Next. Under the Aggregation option for CPU Usage

(%), select Max. Click Next. Under the Filter option, select Current Cluster from the drop-down menu. Click Next. Click on Add to add this custom view to your report. Click Next. Under the Custom Views section, select Data Table again. Click

Next. Under the Entity Type option, select VM. Click Next. Under the Custom Columns option, add the following variables: Name, I/O Read Latency (ms), VM Ready Time (%). Click Next.

Under the Aggregation option for I/O Read Latency (ms) and VM Ready Time (%), select Max. Click Next.

Under the Filter option, enter ORA\* in the Name field. This will include any future VM with the prefix ORA. Click Next.

Click on Add to add this custom view to your report. Click Next. Under the Report Settings option, select Weekly from the Schedule drop-down menu and choose Sunday as the day of week. Enter 12:00 AM as the time of day. Enter

appdev@cyberdyne.net as the Email Recipient. Select CSV as the Report Output Format.

Click Next.

Review the report details and click Finish.

Leads4Pass

|                                                                  |           |     | Report Preview |   |                                                                                       |                    | Add D          | ata Table      |                                            | 2           |
|------------------------------------------------------------------|-----------|-----|----------------|---|---------------------------------------------------------------------------------------|--------------------|----------------|----------------|--------------------------------------------|-------------|
| Custom Pr                                                        | redefined | All |                |   | Select the entities                                                                   | that need to       | be reported in | n the view.    |                                            |             |
|                                                                  |           |     |                |   |                                                                                       |                    |                |                |                                            |             |
| Q Type to filter                                                 |           |     |                |   | Nutanix Entities                                                                      | \$                 | VM             |                |                                            |             |
|                                                                  |           |     |                |   | All vms                                                                               |                    |                |                |                                            |             |
| CUSTOM VIEWS                                                     |           |     |                |   | Specific vms                                                                          |                    |                |                |                                            |             |
| Bar Chart                                                        |           |     |                |   | Pulos                                                                                 |                    |                |                |                                            |             |
| Line Chart                                                       |           |     |                |   | In case of multiple                                                                   | rules, a con       | junction (AND  | operator) will | I be applied betv                          | veen them   |
| Histogram                                                        |           |     |                |   | Name                                                                                  | * Starts           | s with \$      | ORA            |                                            | OR          |
| Data Table                                                       |           |     |                |   | 0                                                                                     |                    |                |                |                                            |             |
| Configuration Summary                                            |           |     |                |   |                                                                                       |                    |                |                |                                            |             |
|                                                                  |           |     |                |   |                                                                                       |                    |                |                |                                            |             |
| Metric Summary                                                   |           |     |                |   | Columns                                                                               |                    |                |                |                                            |             |
| Metric Summary<br>Entity Count                                   |           |     |                |   | FOCUS                                                                                 |                    |                |                | Cu                                         | ustom Colum |
| Metric Summary<br>Entity Count<br>Title and Description          |           |     |                |   | Columns<br>Focus<br>Custom                                                            |                    |                |                | Cu                                         | ustom Colum |
| Metric Summary<br>Entity Count<br>Title and Description<br>Group |           |     |                |   | Columns<br>FOCUS<br>Custom                                                            |                    |                |                | Cu                                         | ustom Colum |
| Metric Summary<br>Entity Count<br>Title and Description<br>Group |           |     |                |   | Columns<br>FOCUS<br>Custom<br>Column Name                                             |                    |                |                | Aggregation                                | ustom Colum |
| Metric Summary<br>Entity Count<br>Title and Description<br>Group |           |     |                |   | Columns Focus Custom Column Name CPU Usage                                            |                    |                |                | Aggregation<br>Max v                       | ustom Colum |
| Metric Summary<br>Entity Count<br>Title and Description<br>Group |           |     |                |   | Columns FOCUS Custom Column Name CPU Usage Controller Reac                            | I IO Latency       |                |                | Aggregation<br>Max ~<br>Max ~              | ustom Colum |
| Metric Summary<br>Entity Count<br>Title and Description<br>Group |           |     |                | l | Columns FOCUS Custom Column Name CPU Usage Controller Read CPU Ready Tim              | I IO Latency       |                |                | Aggregation<br>Max ~<br>Max ~<br>Average ~ | ustom Colum |
| Metric Summary<br>Entity Count<br>Title and Description<br>Group |           |     |                |   | Columns FOCUS Custom Column Name CPU Usage Controller Read CPU Ready Tim Name         | I IO Latency<br>ie |                |                | Aggregation<br>Max ~<br>Max ~<br>Average ~ | ustom Colum |
| Metric Summary<br>Entity Count<br>Title and Description<br>Group |           |     |                |   | Columns FOCUS Custom Column Name CPU Usage Controller Read CPU Ready Tim Name Sorting | I IO Latency       |                |                | Aggregation<br>Max ~<br>Max ~<br>Average ~ | ustom Colum |
| Metric Summary<br>Entity Count<br>Title and Description<br>Group |           |     |                |   | Columns FOCUS Custom Column Name CPU Usage Controller Read CPU Ready Tim Name Sorting | i IO Latency       |                |                | Aggregation<br>Max ~<br>Max ~<br>Average ~ | ustom Colum |

#### Latest NCM-MCI-6.5 Dumps NCM-MCI-6.5 Practice Test NCM-MCI-6.5 Study Guide